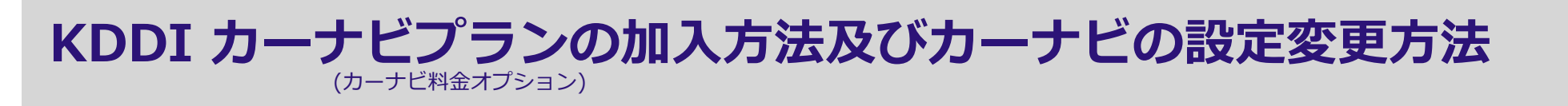

# ご利用に必要な3つのステップ

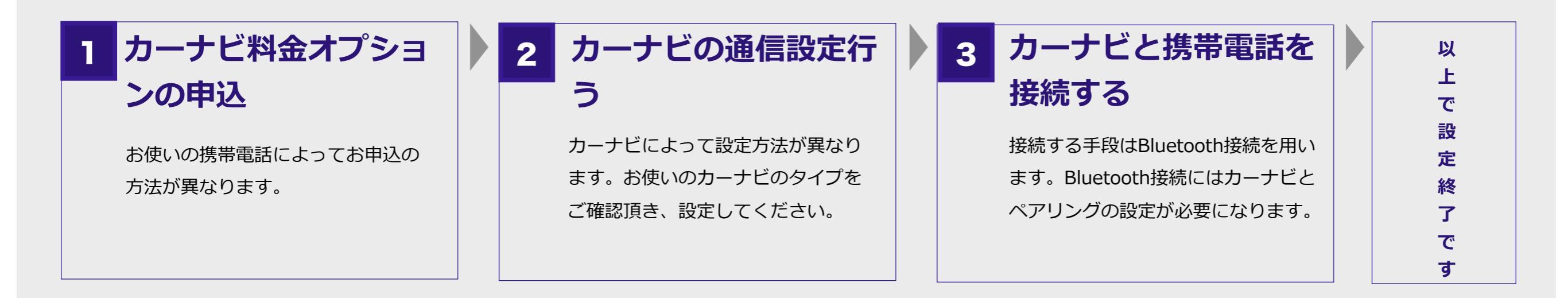

## 料金オプションの申込

#### auケータイをお使いの場合

ezwebを利用して申込みする

「オプションサービス」選択 > 「暗 証番号」入力 > 「カーナビ用料金オ プション追加」選択 > 申込画面へ

> バーコードリーダーを使用し て QRコードを読み込むこと でも申込みページを表示する ことが可能です。

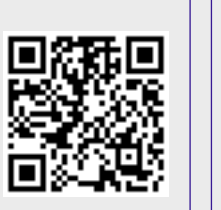

#### スマートフォンをお使いの場合

au HomePageから申込みする

auお客さまサポートページ > サポートIDでログイン > 「auケータイ」選択 >ご契約内容確認や変更/「オプショ ンサービス」選択 > 「au電話番号選択」選択 > お手続き の前に「承諾する」選択 > オプションサービス変更「カー ナビオプション追加」チェック

> バーコードリーダーを使用し て QRコードを読み込むこと でも申込みページを表示する ことが可能です。

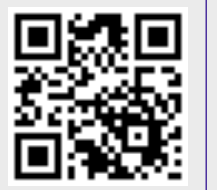

#### お電話でお申し込みになる場合

auのお客様サポートページ(<u>https://cs.kddi.com</u>/)、 およびお客様サポートより申込みする

au携帯電話から (局番なし) 157 (通話料無料) au以外の携帯電話、一般電話から 0077-7-111 (通話料無料) 年中無休/オペレータ対応 9:00~20:00 ※2012年10月現在

### Gathersデュアルサイズナビコンポ VXH-108VFi

|                                         | ▶ ナビ本体の【メニュー】ボタンを押し 【システム設定】をタッチします。                |                      |
|-----------------------------------------|-----------------------------------------------------|----------------------|
|                                         | 2 【携帯電話】をタッチします。                                    |                      |
|                                         | 3 【設定】をタッチします。                                      |                      |
|                                         | 携帯電話登録済みの場合                                         | 携帯電話未登録の場合           |
| ※既に携帯電話の登録済みの場合は4か<br>らの操作を行ってください。     | 4 【登録機器一覧】をタッチします。                                  | 4 【携帯電話機器登録】をタッチします。 |
|                                         | 5 【詳細】をタッチします。                                      |                      |
|                                         | 6 【通信設定】をタッチします。                                    |                      |
|                                         | 【au ケータイ/スマホ】が表示されていれば。 タッ<br>チレキオ <b>リトで設定終了です</b> |                      |
|                                         |                                                     |                      |
|                                         | 表示が無い場合は続けて7の操作を実施します。                              |                      |
|                                         |                                                     |                      |
|                                         |                                                     |                      |
|                                         | 7 【マニュアル設定】をタッチした後、編集をタッチします。                       |                      |
|                                         |                                                     |                      |
|                                         |                                                     |                      |
| ●【接続先名称】: au (任意にこの接続設定の名称をつけることができます。) |                                                     |                      |
| ▲【雨手来导】 ・*00**24#                       |                                                     |                      |
|                                         |                                                     |                      |
| •【ユーザーID】: internavi@au.honda.com       |                                                     |                      |
| ●【パスワード】:honda                          |                                                     |                      |

●【DNS設定】 空(【自動】を設定します。)

※編集終了後、【戻る】をタッチして携帯電話会社設定画面から変更した【マニュアル設定】をタッチし、 【選択】をタッチします。